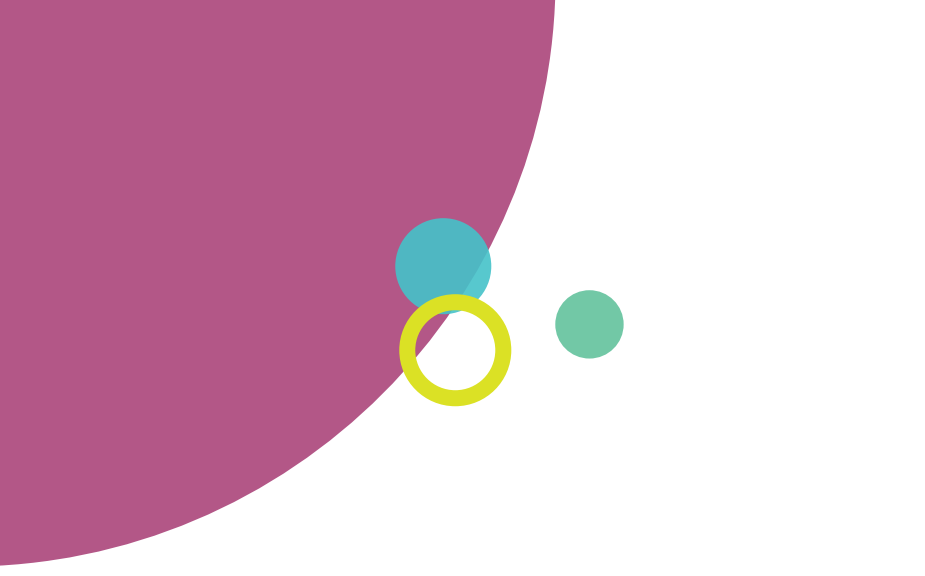

# GrapeSEED 保護者サイト

操作説明書

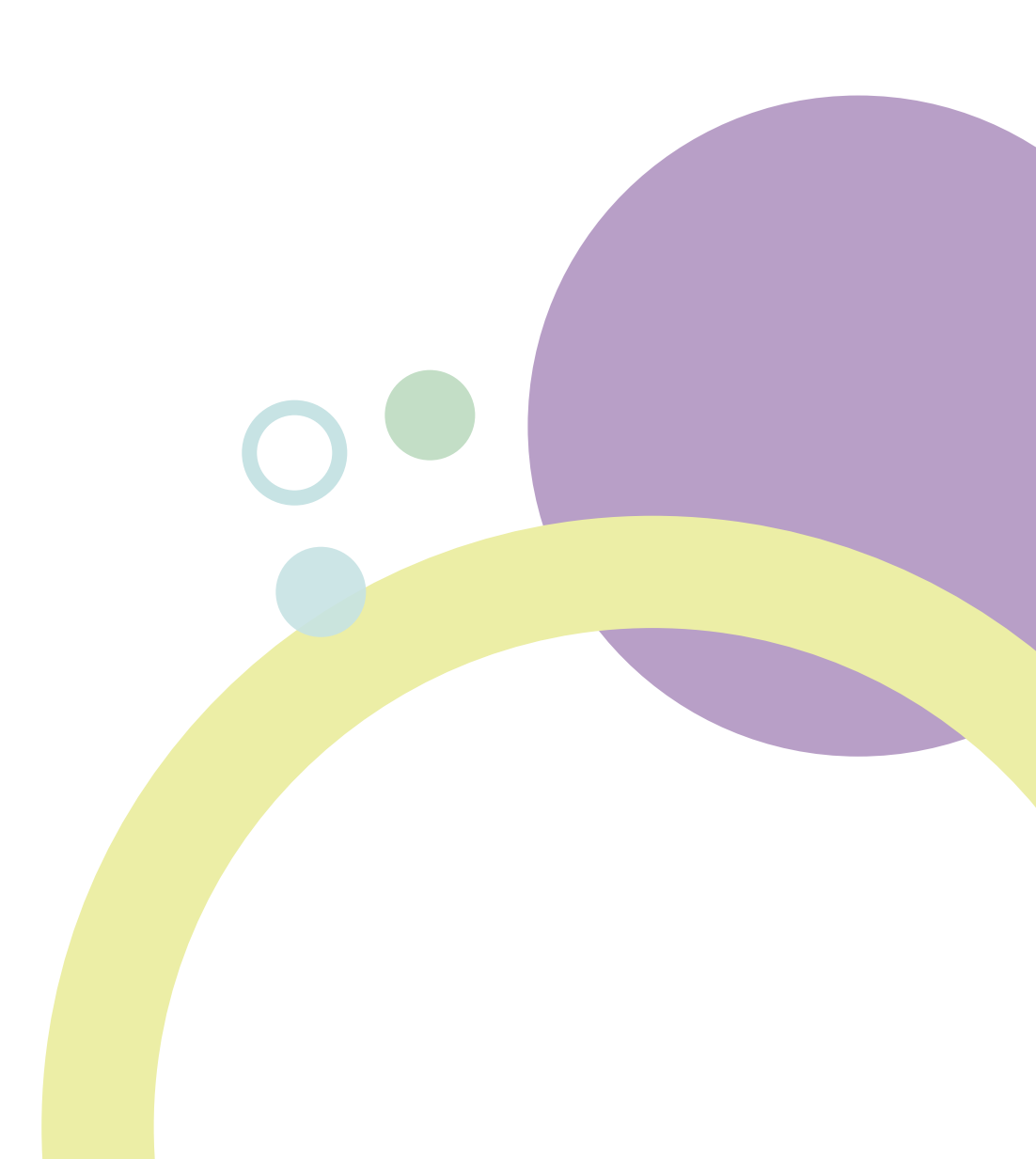

| 1. | GrapeSEED 保護者サイト1 |
|----|-------------------|
| 2  | サインイン 1           |
| Ζ. | ッイマイマ             |
| 3. | ホーム画面5            |
| 4. | お子様の追加6           |
| 5. | お子様の確認7           |
| 6. | 進捗状況の表示           |
| 7. | デバイスの管理10         |
| 8. | お問合せ先10           |

# 1. GrapeSEED 保護者サイト

GrapeSEED では、お子様の Repeated Exposure and Practice (繰り返しの体験と練習)を支援する目的で、タブレット(およびス マートフォン)向けアプリ(以降、Student App)を提供しています。なお、お子様が Student App を利用するには、保護者様に よる登録が必要となります。GrapeSEED 保護者サイトでは、お子様の登録をはじめ、Student App に関わる保護者様向けの機能 を提供しています。

| 本システムの動作要件                          |                |  |  |
|-------------------------------------|----------------|--|--|
| 以下のブラウザをご利用ください。※各ブラウザの最新版をご利用ください。 |                |  |  |
| •                                   | Microsoft Edge |  |  |
| •                                   | Chrome         |  |  |
| •                                   | Firefox        |  |  |
| •                                   | Safari         |  |  |

# 2. サインイン

Student App の使用には、スクールから提供された招待コードが必要です。まずは、スクールから提供された Student App の招 待コードをご準備の上、<u>初回サインイン</u>を、次の手順で行ってください。

※これは、初回のみ必要な手順です。次回からは、メールアドレスとパスワードでサインインできます。

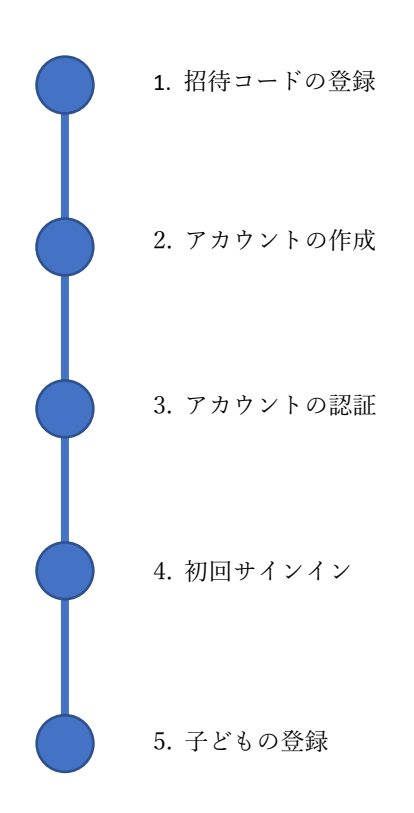

## 以下、各手順の詳細です。

## 1. 招待コードの登録

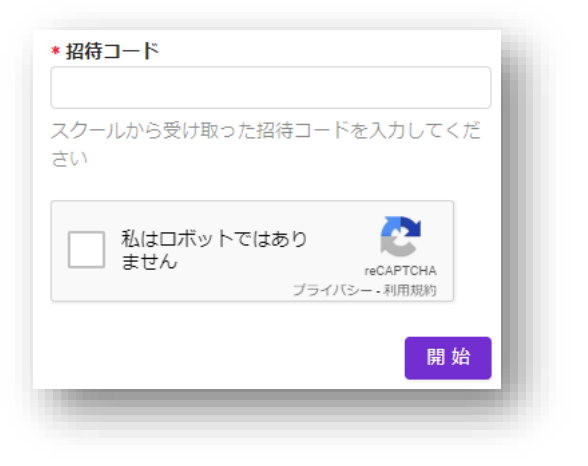

| あなたは現在<<br>てサインインしています。このアカウントに脳持を登録する場<br>合 | 現在のアカウントを使用する |
|----------------------------------------------|---------------|
| すでにGrapeSEEDアカウントをお持ちで、新たにこの招待を登<br>録する場合    | 既存のアカウントを使用する |
| GrapeSEEDアカウントを新しく作成する場合                     | 新しいアカウントを作成する |
|                                              |               |

- 保護者様の PC、タブレット、スマートフォンのいず れかから、招待コードのお知らせに記載された URL に アクセスし、システムの登録画面を開きます。
   ※URL ではなく、招待コードのお知らせに記載された QR コードを使用して、システムの登録画面を開く こともできます。
- 招待コードを入力します。画像認証(ロボットによる 入力でないかの判別)を求められることがあります。 指示にしたがって[開始]ボタンをクリックしてくだ さい。
- 招待コードの登録には、次の3つの方法があります。
   二人目以降のお子様を登録する場合など、以前にシステムを使用したことがある場合は、a.または b.の方法で既存のアカウントを利用できます。
   はじめてシステムを使用する場合は、c.の方法で、新しくアカウントを作成してください。

## 以前にシステムを使用したことがある場合

- すでにお持ちのアカウントでシステムにサイ ンインしている場合、そのアカウントに招待コ ードを登録できます。この場合、[現在のアカウ ントを使用する]をクリックし、指示にしたが って処理を完了してください。
- b. すでにお持ちのアカウントを使用してサイン インできます。この場合、[既存のアカウントを 使用する]をクリックします。使用するアカウ ントの情報を設定し、[登録]ボタンをクリック して処理を完了します。お持ちのアカウントで サインインしてください。

#### はじめてシステムを使用する場合

c. [新しいアカウントを作成する]をクリックして
 ください。

#### 0302-001

2. 新しいアカウントを作成

| *名前                                                    | ) |
|--------------------------------------------------------|---|
| *電子メール                                                 |   |
| *パスワード                                                 |   |
| * パスワードの確認                                             |   |
| アカウントを作成することにより、GrapeSEEDのフ<br>ライバシーポリシーに同意したものとみなします。 | P |
| 登録                                                     |   |

3. アカウントの認証

| 電子メールの確認                                  |  |
|-------------------------------------------|--|
| 電子メールの確認をありがとうございます ここをクリックしてサインインしてください。 |  |
|                                           |  |

新しく作成するアカウントの情報を入力します。[登録]ボタンをクリックすると、設定したメールアドレスに「GrapeSEED アカウントの認証」メールが送信されます。

 「GrapeSEED アカウントの認証」メールに記載された リンクをクリックして、認証処理を完了します。

4. 初回サインイン

| 電子メール    |      |
|----------|------|
| ペスワード    |      |
| パスワードをお忘 | れの場合 |
| サインイン    |      |

- メールアドレスとパスワードを入力し、システムにサインインします。
- [子どもの登録]ボタンが表示されます。クリックして
   登録画面を開きます。

0302-001

## 5. お子様の登録

| *名前                     |                                                                                                    |
|-------------------------|----------------------------------------------------------------------------------------------------|
| *名前(ローマ字または英語名)         |                                                                                                    |
| *誕生日                    | the second second secon |
| <b>*性別</b><br>● 男性 ○ 女性 |                                                                                                    |
|                         | 登録                                                                                                    |

お子様の情報を入力して、[登録]ボタンをクリックします。以下の情報を入力します。

| 名前        | お子様のお名前      |
|-----------|--------------|
| 名前(ローマ字また | お子様のお名前のローマ字 |
| は英語名)     | 表記、または英語名    |
| 誕生日       | お子様の誕生日      |
| 性別        | お子様の性別       |

- 引き続き別の招待コードを登録する場合は、[別の招待コードを登録する]ボタンをクリックします。
- 保護者サイトのホーム画面に進む場合は、[Parent ホ ーム画面に進む]ボタンをクリックします。

システムのホーム画面には、以下のメニューが表示されます。

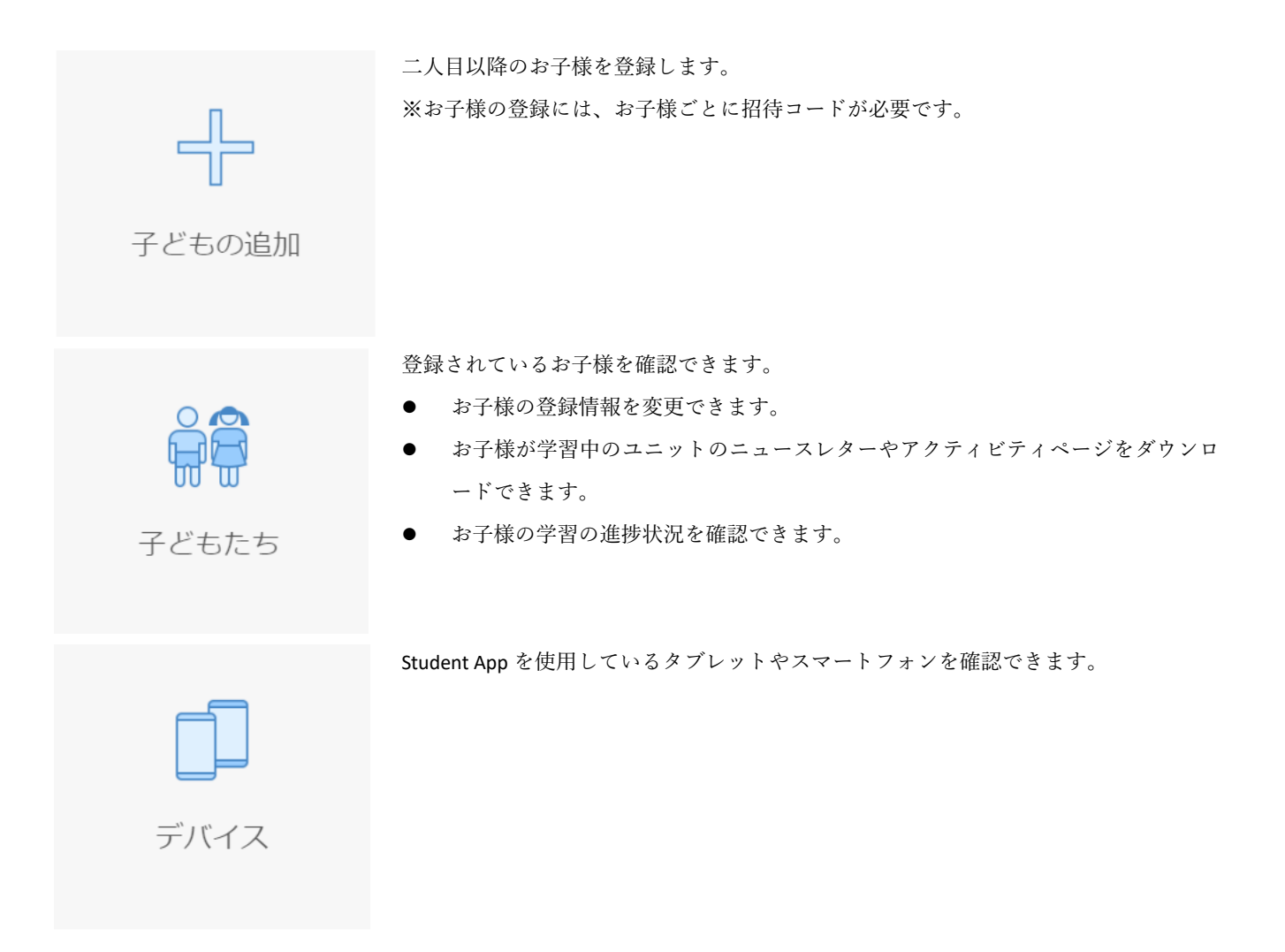

メニューを表示するもう一つの方法

 メニューは、ページ右上のユーザーアイコンをクリックして、ドロップダウンリストで表示することもできます。ユー ザーアイコンは、どのページでも表示されます。特定の機能をすぐに使用したいときなどにご活用ください。

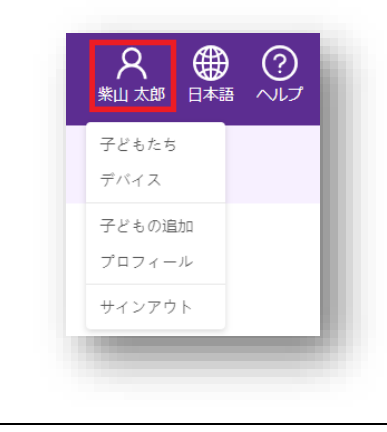

システムへの初回サインインでは、少なくとも一人のお子様を登録します。Student Appを利用するお子様が二人以上いる場合、 お子様ごとに招待コードをご準備の上、それぞれのお子様を追加してください。

お子様を追加するには、システムのホーム画面から「子どもの追加」をクリックします。

1. お子様の追加

| * 招待コード                       |  |
|-------------------------------|--|
| スクールから受け取った招待コードを入力してくだ<br>さい |  |
| 開始                            |  |
|                               |  |

- 登録画面が表示されます。
- 招待コードを入力し、 [開始]ボタンをクリックして ください。
- [子どもの登録]ボタンが表示されます。クリックして
   登録画面を開きます。

## 2. 子どもの登録

| 名前(ローマ字または英語名)           |    |
|--------------------------|----|
|                          |    |
| 誕生日                      |    |
|                          |    |
| · <b>性別</b><br>● 男性   女性 |    |
|                          | 登録 |

- 登録する子どもの情報を入力して、[登録]ボタンをク リックします。
- 引き続き別の招待コードを登録する場合は、[別の招
   待コードを登録する]ボタンをクリックします。
- 保護者サイトのホーム画面に進む場合は、[Parent ホ ーム画面に進む]ボタンをクリックします。

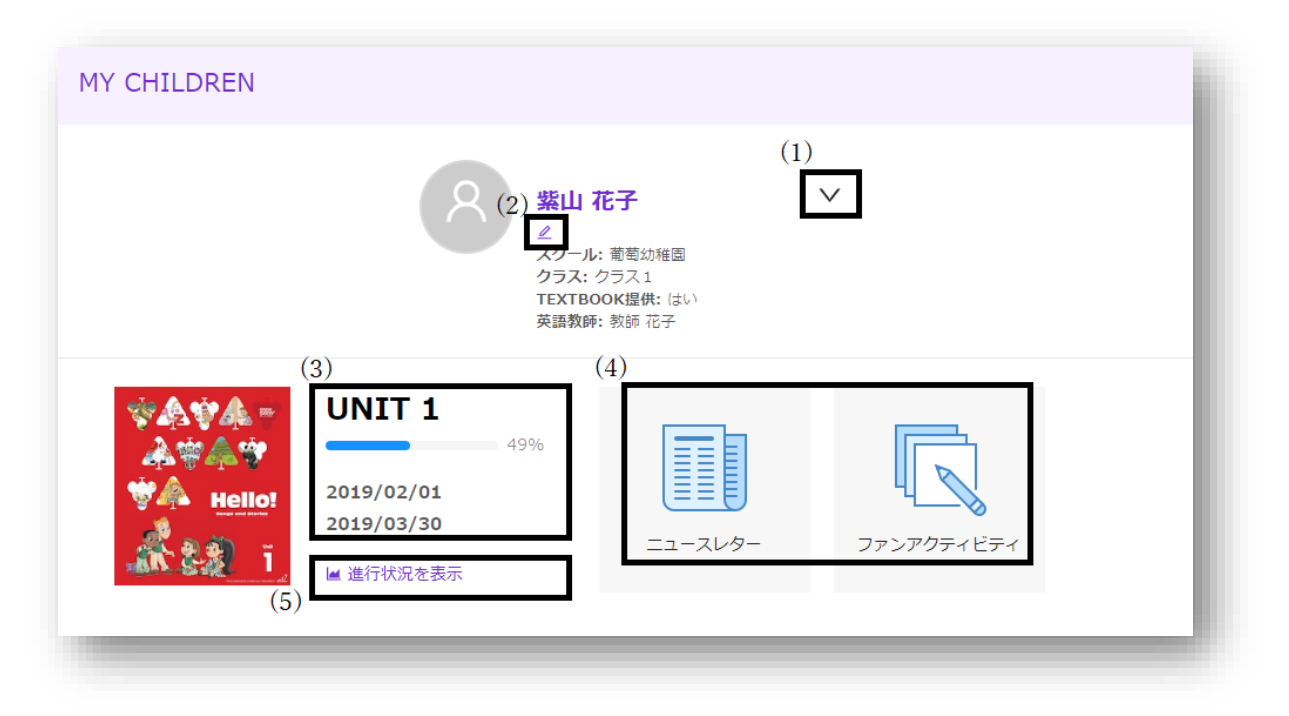

登録されたお子様を確認するには、システムのホーム画面から「子どもたち」をクリックします。

ここでは、お子様ごとに以下の機能が提供されます。

- (1) お子様の詳細情報を開く/折りたたむ
- (2) お子様の登録情報の変更
- (3) お子様がレッスンで学習中のユニット/レッスンの進捗/ユニットの開始日と終了予定
- (4) 学習中のユニットのニュースレター、およびアクティビティページのダウンロード (PDF ファイル)

(5) Student App の学習状況を表示

アクティビティページの答え

● 学習中のユニットのアクティビティページが質問を含む場合、アクティビティページの答えも提供されます。

お子様の登録情報は、以下の手順で変更できます。

1. 登録情報の変更

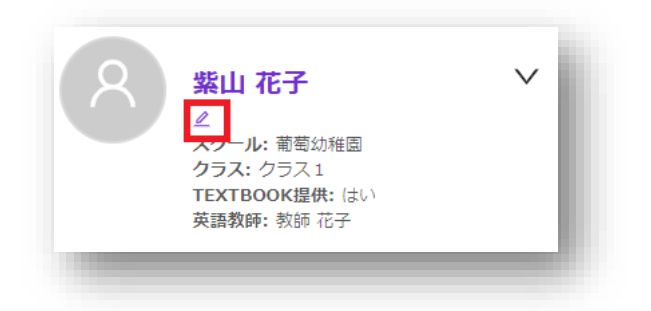

# 2. お子様の登録

|                                           | 子どもの情報更新 ×                                               |  |
|-------------------------------------------|----------------------------------------------------------|--|
| ■<br>南幼稚園<br>ス1<br><b>提供:</b> (はい)<br>海花子 | +<br>Upload                                              |  |
|                                           | 名前                                                       |  |
|                                           | 紫山 花子                                                    |  |
|                                           | <b>名前(ローマ字または英語名)</b><br>Sofia<br><b>性別</b><br>○ 男性 ● 女性 |  |
|                                           | 誕生日                                                      |  |
|                                           | 2012/04/02                                               |  |
|                                           | キャンセル保存                                                  |  |

 お子様のお名前の下に表示される 
 アイコンをク リックします。

画面右側に、お子様の登録情報が表示されます。以下の情報を変更できます。

| アカウント画像   | お子様のアカウントに表示 |
|-----------|--------------|
|           | する画像         |
| 名前        | お子様のお名前      |
| 名前(ローマ字また | お子様のお名前のローマ字 |
| は英語名)     | 表記、または英語名    |
| 性別        | お子様の性別       |
| 誕生日       | お子様の誕生日      |

● 情報を変更し、[保存]ボタンをクリックします。

# 6. 進捗状況の表示

お子様の最近の学習状況を確認できます。システムのホーム画面から「子どもたち」をクリックします。対象の子どもの詳細 情報を展開し、「進捗状況を表示」をクリックします。

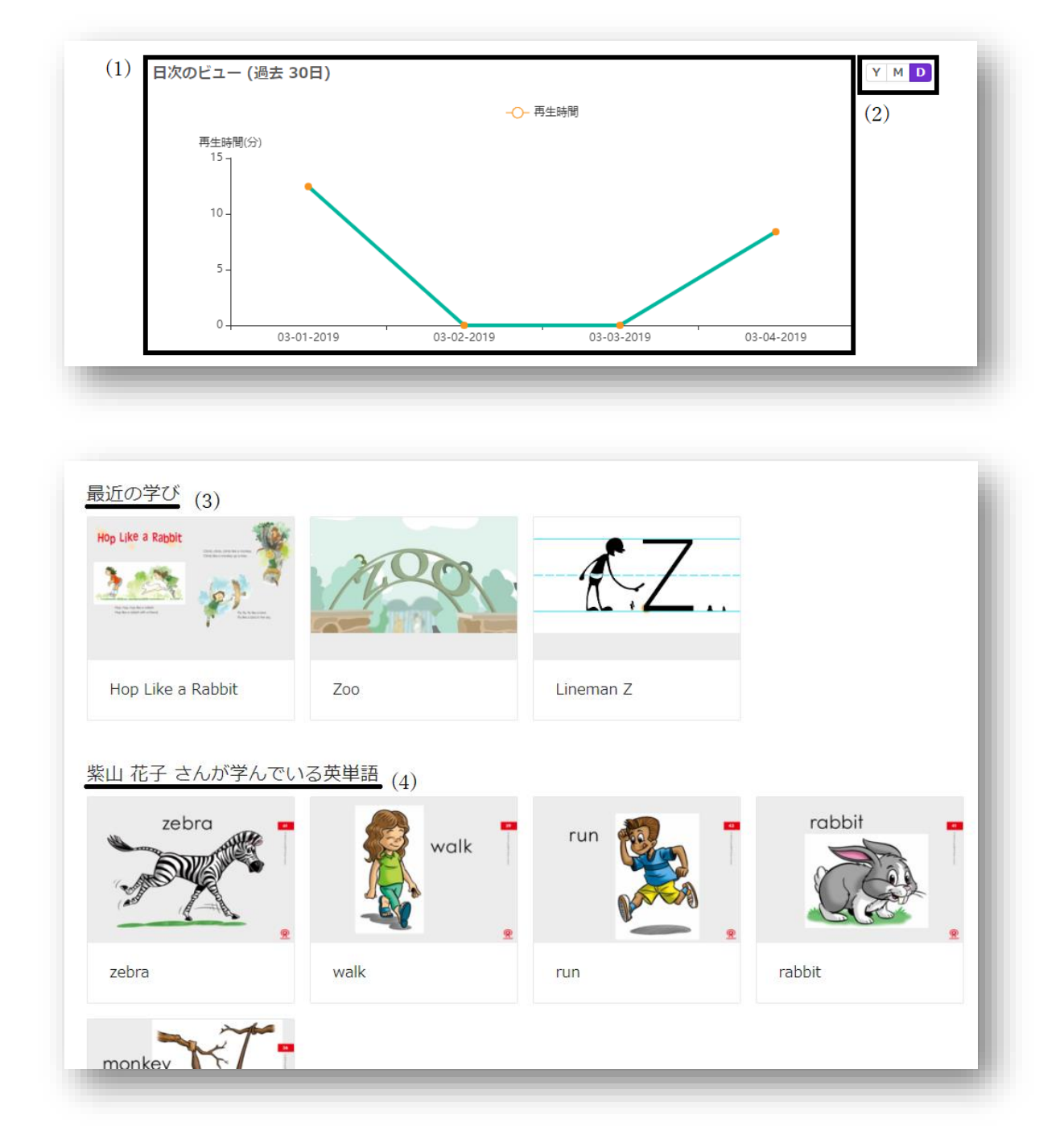

(1) Student App の再生時間

- (2) 最近の再生状況を、年/月/日の単位で切り替えて表示
- (3)(4) 最近再生された音声/動画、および学習中の英単語を表示

※それぞれのコンテンツをクリックし、閲覧できます。

過去 30 日間に Student App を利用したタブレット、およびスマートフォンを一覧で確認できます。

| デバイス         |           |      |               |            |           |
|--------------|-----------|------|---------------|------------|-----------|
| 過去30日以内に解除した | たデバイス数: 0 |      |               |            |           |
| 名前           | ブランド      | モデル  | システムバージ<br>ヨン | 最終ログオン日    |           |
| iPad         | Apple     | iPad | 12.1.4        | 2019/03/04 | $\otimes$ |

#### 複数のデバイスで Student App を使用する場合

- ご家庭にある複数台のタブレットやスマートフォンで Student App を利用できます。一つの保護者アカウントで、最大 5 台のデバイスで Student App を利用できます。
- デバイスを解除するには、対象のデバイスの右端に表示される⊗アイコンをクリックします。

# 8. お問合せ先

本システムの運用は、グレープシティ株式会社 GrapeSEED 事業部が担当しています。 本システムに関するご質問/ご要望につきましては、下記までご連絡ください。

□ ご質問/ご要望はこちらまで

グレープシティ株式会社 GrapeSEED 事業部 テクニカルサポートチーム メールアドレス: jp-techsupport@grapeseed.com